## 通信を利用するための準備

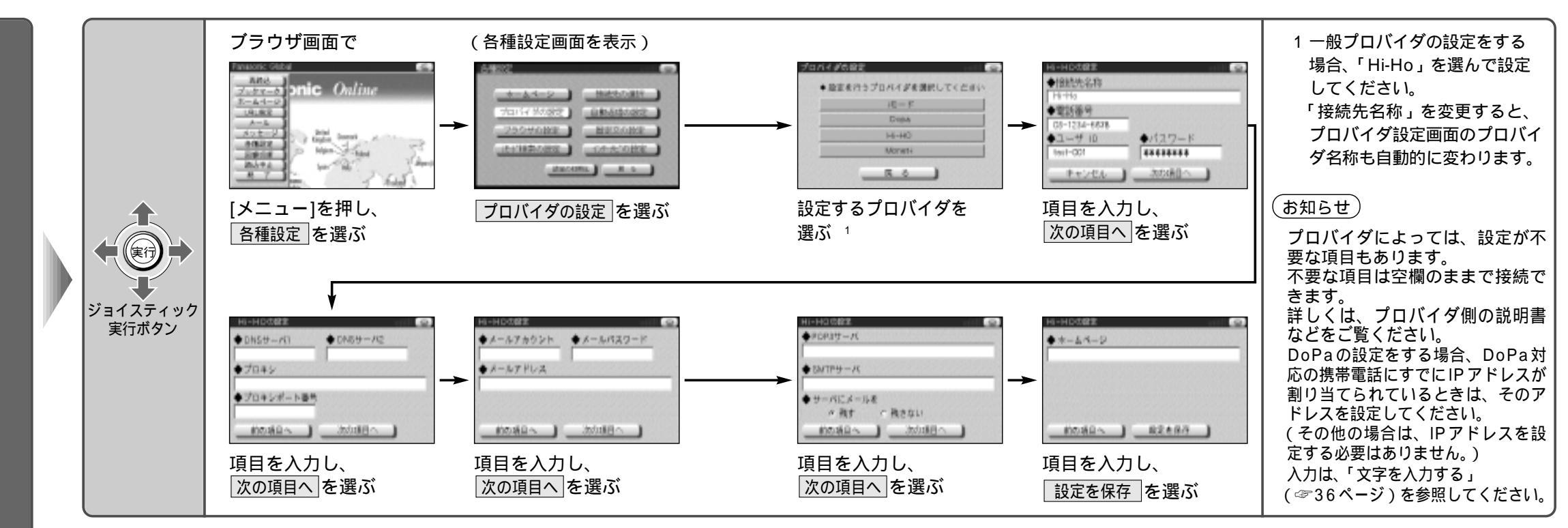

## DoPa/Hi-HO/その他のプロバイダへの接続のための設定項目 (設定が必要な項目と設定時の画面は接続先によって異なります。)

| 接続先名称                | プロバイダ名やアクセスポイント名などを設定                          |
|----------------------|------------------------------------------------|
| 電話番号                 | ご契約のプロバイダのアクセスポイントの電話番号を設定                     |
| ユーザID                | お客様のユーザIDを設定                                   |
| パスワード                | ユーザIDに対するパスワードを設定                              |
| IP アドレス<br>(DoPaのみ)  | DoPa対応の携帯電話にIPアドレスが割り当てられている場合、<br>そのIPアドレスを設定 |
| DNSサーバ1/<br>DNSサーバ2  | ご契約のプロバイダのネームサーバ(DNS サーバ)名を設定                  |
| プロキシ                 | ご契約のプロバイダのプロキシサーバ名を設定                          |
| プロキシポート番号<br>(ポート番号) | ご契約のプロバイダのプロキシサーバ名のポート番号を設定                    |

| メールアカウント            | お客様のメールアカウントを設定                |
|---------------------|--------------------------------|
| メールパスワード            | メールアカウントに対するパスワードを設定           |
| メールアドレス             | お客様のメールアドレスを設定                 |
| POP3サーバ             | ご契約のプロバイダの POP サーバを設定          |
| SMTPサーバ             | ご契約のプロバイダのSMTPサーバを設定           |
| サーバにメールを<br>残す/残さない | メール受信後にメールをサーバに<br>残すか残さないかを設定 |
| ホームページ              | 接続したときに最初に表示する<br>ホームページを設定    |

## ジョイスティック/実行

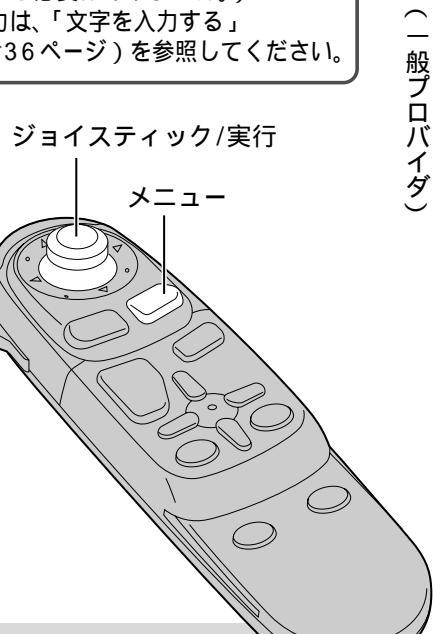

Panasonic 「Hi-HO」について (http://home.hi-ho.ne.jp)

パナソニックでは、プロバイダ「Hi-HO」を運営しています。まだプロバイダとの ご契約がお済みでないかたは、Hi-HOとのご契約をおすすめします。 Hi-HOとご契約されるときは、付属の「ダイヤルアップIP接続(端末形)加入申込書」に必要事項 をご記入の上、加入申し込み手続きを行ってください。 (ホームページからオンラインで加入することもできます。) 設定についてはHi-HOの説明書をご覧ください。

使う前に

通信を利用するための準備